## Návod na vzdialené pripojenie do siete SAV (VPN) pre MAC OS

 Stiahneme inštalačný súbor Tunnelblick 3.8.2 pre MAC OS (build 5480, OS X)
Link: https://tunnelblick.net/downloads.html Obr.1.

| Stable | • | Tunnelblick 3.8.2 (build 5480, OS X 10 |
|--------|---|----------------------------------------|
|        |   | SHA1: ad3704607e9c4bc4042e25096ee32    |
|        |   | SHA256: 46a68c4b836ad0b9e76647d1d58    |
|        |   | GnuPG v2 signature                     |

Na inštaláciu potrebujeme mať oprávnenia Administrátora.

2. Rozbalíme si tri konfiguračné súbory napríklad **do adresára Stiahnuté** Obr.2

|                   | O Stiahnuté                      |
|-------------------|----------------------------------|
| $\langle \rangle$ |                                  |
| Obľúbené          | Názov                            |
| Posledné          | 🛑 🚞 vpn-sav                      |
|                   | Tunnelblick_3.8.2_build_5480.dmg |
| E Plocha          | 2020-04                          |
| AirDrop           | 2020-03                          |
| X Anlikácie       | 2020-02                          |
|                   | 2020-01                          |
| 🕑 Stiahnuté       |                                  |

## Obr.3 Konfiguračné súbory

|              | vpn-sav      |   |                |  |  |  |  |
|--------------|--------------|---|----------------|--|--|--|--|
| < >          | ** *         |   | Q. Vyhľe       |  |  |  |  |
| Obľúbené     | Názov        | ^ | Dátum úpravy   |  |  |  |  |
| Posledné     | i vpn-ca.crt |   | 31. marca 2020 |  |  |  |  |
| - Plocha     | vpn-ta.key   |   | 31. marca 2020 |  |  |  |  |
| (in) AirDrop | 😑 🚊 vpn.ovpn |   | 31. marca 2020 |  |  |  |  |
| 🙏 Aplikácie  |              |   |                |  |  |  |  |
| 🔘 Stiahnuté  |              |   |                |  |  |  |  |

3. Spustíme program **Tunnelblick**. Program sa spustí na pozadí na hornej lište.

Obr.4

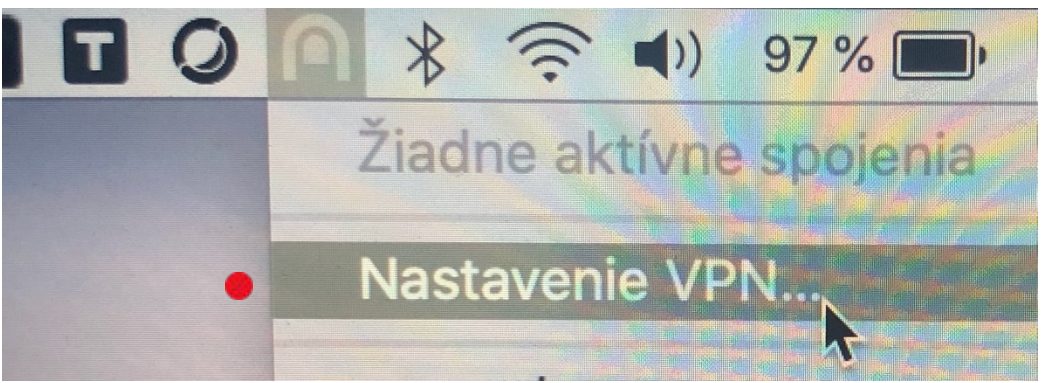

Zobrazí sa ponuka, a pravým tlačidlom myši klikneme na Tunela. Po kliknutí pravým tlačidlom myši sa zobrazí ďalšie menu, a vyberieme položku **Nastavenie VPN**.

 Zvolíme záložku Konfigurácie, a v pravom hornom rohu klikneme na "Vstúpiť do režimu správcu" zadáme meno a heslo pre administrátora Obr.5

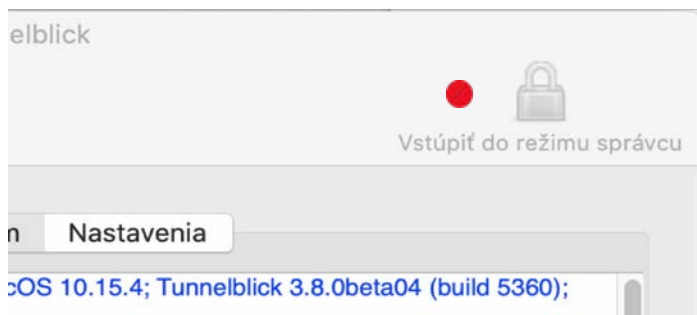

Obr.6 Ak je zámok odomknutý môžeme vložiť konfiguračný súbor "vpn.ovpn"

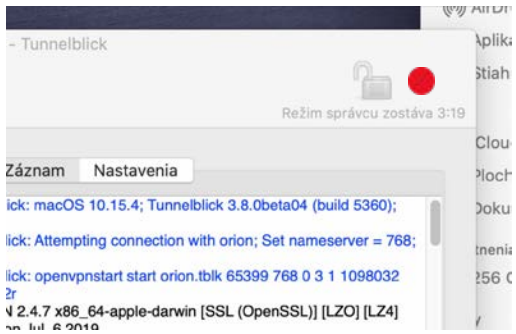

Stačí presunúť myšou súbor **"vpn.ovpn" z adresára Stiahnuté do okna "Konfigurácie"** 

| Obr.7       |             |          |          |                        |           |     |        |     |
|-------------|-------------|----------|----------|------------------------|-----------|-----|--------|-----|
| Konfiguráci | e Vzhľad    | Možnosti | Nástroje | <b>i</b><br>Informácio | 9         |     |        |     |
| ▼ Konf      | igurácie    |          |          |                        |           |     | Záznam | Na  |
| 0           |             |          |          |                        |           |     | Vpn-   | sav |
|             | < >         |          |          |                        |           | 000 | · •    |     |
| 0           | bľúbené     |          |          | Názov                  |           |     |        |     |
|             | Posle       | dné      |          | ∦ vp                   | on-ca.crt |     |        |     |
|             |             | 12       |          | Vp                     | on-ta.key |     |        |     |
|             |             | a        |          | 😑 🛋 vp                 | n.ovpn    |     |        |     |
|             | ((O)) AirDr | op       |          |                        |           |     |        |     |

5. V okne **pribudne nová voľba "vpn"** a vpravo dole môžeme potvrdiť klávesu **"pripojiť"** 

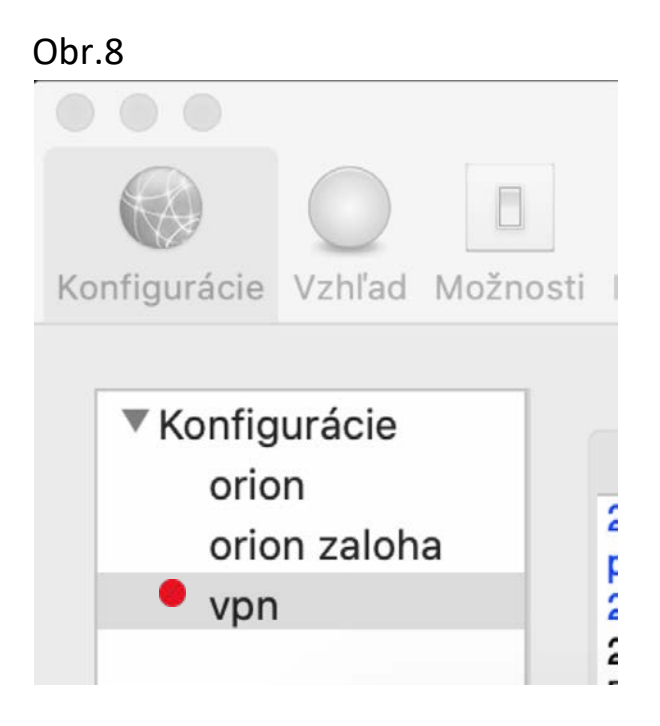

Program si vypýta prihlasovacie údaje. Ako **používateľské meno a heslo** použijeme prístupové údaje do mailu.

| Tunne             | Iblick: Vyžaduje sa prihlasovanie | meno                 |
|-------------------|-----------------------------------|----------------------|
| Je pot<br>vpn     | revné zadať uživateľské meno a h  | eslo na pripojenie k |
| Užívateľské meno: | comcadam 🔴<br>Uložiť v Kľúčenke   |                      |
| Heslo:            |                                   | ۲                    |
|                   | Olozit v Klucenke                 | Potvrdiť             |

6. Ak bolo prihlásenie úspešné, dostaneme notifikáciu vpn: Pripojené.

| Obr.10                    |                |          |           |                  |                               |                          |                              |       |                              |                 |
|---------------------------|----------------|----------|-----------|------------------|-------------------------------|--------------------------|------------------------------|-------|------------------------------|-----------------|
| $\bullet \bullet \bullet$ |                |          |           |                  | vpn:                          | Pripojené                | 1:20 - Tu                    | unne  | lblick                       |                 |
| Konfigurácie              | Vzhľad         | Možnosti | Nástroje  | <b>i</b> Informá | )<br>Icie                     |                          |                              |       |                              |                 |
| ▼ Konfig                  | urácie         |          |           |                  |                               |                          | Zázna                        | am    | Nastavenia                   | )               |
| oric                      | on<br>on zaloh | a        | cache via | a discove<br>(   | eryutil<br>09:39:0<br>09:39:0 | 5 *Tunnelt<br>5 *Tunnelt | olick: Notif<br>blick: Notif | ied n | nDNSResponde<br>nDNSResponde | r that<br>rHelp |
|                           |                |          | flushed   | (<br>changes     | 09:39:0                       | 5 *Tunnelk<br>5 *Tunnelk | olick: Setti                 | ng u  | o to monitor sys             | tem co          |
|                           |                |          | APR       | 1                |                               |                          |                              |       |                              |                 |

7. Ak sa chceme z VPN-ky odpojiť, v zvolíme voľbu "Odpojiť vpn"